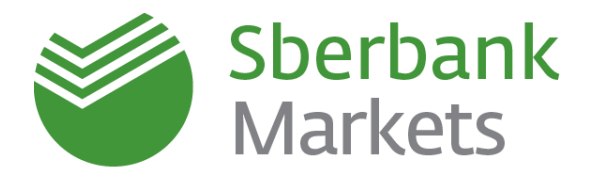

# Sberbank Markets Installation Guide

SMS password authentication

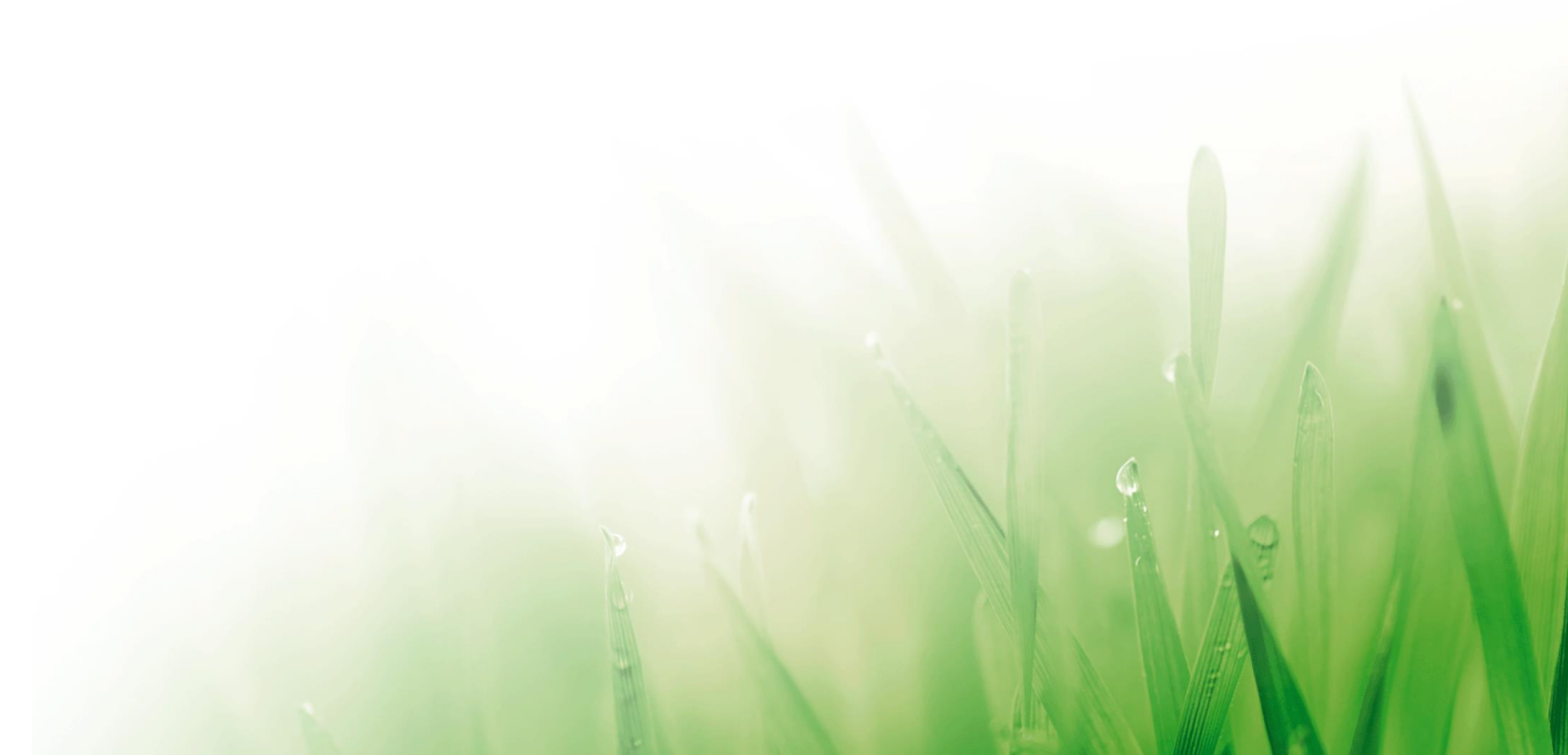

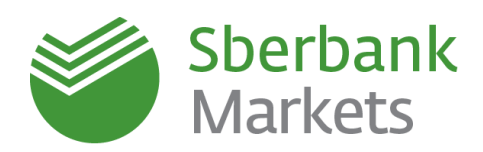

## Table of contents

| Sberbank Markets Installation with SMS Password Authentication | 3  |
|----------------------------------------------------------------|----|
| Installing Sberbank Markets                                    | 3  |
| Generating User Keys in KeyGen Program                         | 7  |
| Sending the Pubring File to Sberbank                           | 10 |
| Setting the Internet Connection                                | 10 |
| Starting Sberbank Markets                                      | 11 |
| Main Interface Settings                                        | 12 |
| Contact Information                                            | 15 |
| Legal Information                                              | 16 |

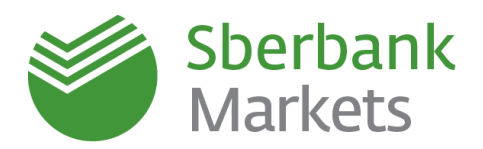

### Sberbank Markets Installation with SMS Password Authentication

You have to complete the following procedure to start working in Sberbank Markets:

- 1) Follow the link to install the system <u>Sberbank Markets</u>.
- 2) Create user keys using KeyGen file.
- 3) Send the pubring file to the Bank and wait for the confirmation of registration.
- 4) Start Sberbank Markets. Enter your login and password.
- 5) Enter one-time SMS-password. The terminal is ready to work.

### Installing Sberbank Markets

- 1) Follow the link to download Sberbank Markets.
- 2) Open Sberbank Markets file with the extension ".exe".
- 3) Press "Next".

| 📴 Setup - Sberbank Markets |                                                                              |  |  |  |
|----------------------------|------------------------------------------------------------------------------|--|--|--|
|                            | Welcome to the Sberbank<br>Markets Setup Wizard                              |  |  |  |
|                            | This will install Sberbank Markets version 7.8.1 on your<br>computer.        |  |  |  |
|                            | It is recommended that you dose all other applications before<br>continuing. |  |  |  |
|                            | Click Next to continue, or Cancel to exit Setup.                             |  |  |  |
|                            | Next > Cancel                                                                |  |  |  |

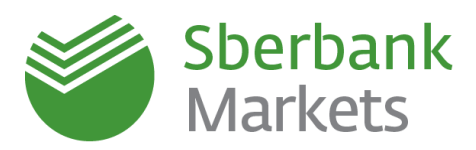

### 4) Select "One-time SMS password authentication" and press "Next".

| 🔁 Setup - Sberbank Markets                                                                    |        |
|-----------------------------------------------------------------------------------------------|--------|
| Authentication type<br>Choose the authentication type according to the terms of your contract |        |
| Authentication type:                                                                          |        |
| Key authentication (KA) (USB-token)                                                           |        |
| One-time SMS password authentication                                                          |        |
| < <u>Back</u> Next >                                                                          | Cancel |

5) Select the Destination Location and press "Next".

| ا Setup - Sberbank Markets                                                     | _ <b>-</b> × |
|--------------------------------------------------------------------------------|--------------|
| Select Destination Location<br>Where should Sberbank Markets be installed?     |              |
| Setup will install Sberbank Markets into the following folder.                 |              |
| To continue, click Next. If you would like to select a different folder, click | Browse.      |
| C:\SBERBANK\Sberbank_Markets                                                   | Browse       |
| At least 47, 1 MB of free disk space is required.                              |              |
| Acrease 47, 1 Mb of thee disk space is required.                               |              |
| < <u>B</u> ack <u>N</u> ext >                                                  | Cancel       |

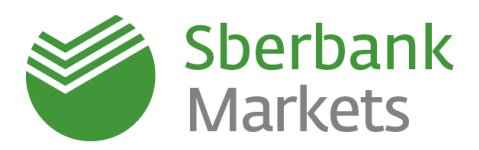

6) Select the Start Menu folder and press "Next".

| 🔂 Setup - Sberbank Markets                                                    |                |
|-------------------------------------------------------------------------------|----------------|
| Select Start Menu Folder<br>Where should Setup place the program's shortcuts? |                |
| Setup will create the program's shortcuts in the following Start              | t Menu folder. |
| To continue, dick Next. If you would like to select a different folder, die   | ck Browse.     |
| Sberbank Markets (SMS)                                                        | Browse         |
|                                                                               |                |
|                                                                               |                |
|                                                                               |                |
| < <u>B</u> ack <u>N</u> ext >                                                 | Cancel         |

7) Select "Create a desktop icon" and press "Next".

| 🔂 Setup - Sberbank Markets                                                                                |            | X   |
|----------------------------------------------------------------------------------------------------|------------|-----|
| Select Additional Tasks<br>Which additional tasks should be performed?                                    | Q          |     |
| Select the additional tasks you would like Setup to perform while installing<br>Markets, then click Next. | g Sberbank |     |
| Additional icons:                                                                                         |            |     |
| ☑ Create a <u>d</u> esktop icon                                                                           |            |     |
| < <u>B</u> ack <u>N</u> ext >                                                                             | Can        | cel |

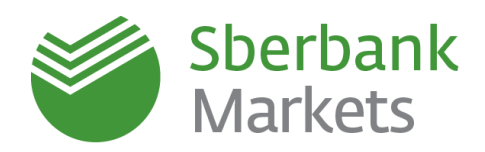

8) Check all the settings you made. If you need to correct anything, press "Back". If everything is correct, press "Install".

| Setup - Sberbank Markets                                                                              |                                 |         | X    |
|----------------------------------------------------------------------------------------------------|---------------------------------|---------|------|
| Ready to Install<br>Setup is now ready to begin installing Sberba                                     | ink Markets on your computer    | r. (    | Ð    |
| Click Install to continue with the installation,<br>change any settings.                              | or click Back if you want to re | view or |      |
| Authentication type:<br>One-time SMS password authentication                                          |                                 | 2       |      |
| Destination location:<br>C:\SBERBANK\Sberbank_Markets<br>Start Menu folder:<br>Sberbank Markets (SMS) |                                 |         |      |
| Additional tasks:<br>Additional icons:<br>Create a desktop icon                                       |                                 |         |      |
| •                                                                                                    |                                 | +       | r    |
|                                                                                                    | < <u>B</u> ack <u>I</u> nstall  | Car     | ncel |

9) Switch off the option "Run Sberbank Markets" and press "Finish".

| 📳 Setup - Sberbank Markets |                                                                                                    |
|----------------------------|----------------------------------------------------------------------------------------------------|
|                            | Completing the Sberbank Markets<br>Setup has finished installing Sberbank Markets on your<br>computer. The application may be launched by selecting the<br>installed icons.<br>Click Finish to exit Setup. |
|                            | Einish                                                                                                    |

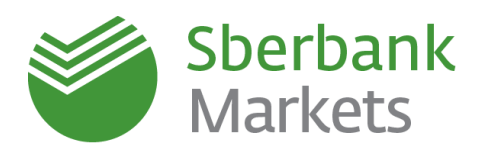

### Generating User Keys in KeyGen Program

Key generation program KeyGen is designed to create keys for cryptographic security of information. Generated keys are used to match server and user parts of the application system and to secure the information transmitted via the communication channels.

The key has two parts – **open (public) and closed (secret),** which are named **pubring** and **secring** respectively. Each part is a set of bits stored in a file with the special format. The public part is available for everyone, and the secret one **has to be kept in a secured place**. Promptly kept, the key ensures almost absolutely secured identification of its user and safeguards the transmitted information from being read or changed. The secret part of the key is additionally protected with the password.

The user needs both public and secret keys for the application system. The application system must have the access both to the user public key and to its own secret key.

#### Step 1: Define the owner's name and the password

Start KeyGen program from the "Start" menu (by default, **Start / All programs / Sberbank Markets (SMS) / Generate Key)** or the file "KeyGen.exe" (by default, it is stored in the same folder where Sberbank Markets was installed - C:\SBERBANK\ Sberbank\_Markets\_SMS\KeyGen).

| Creation of key - step 1                                                                                                    |                                              |
|----------------------------------------------------------------------------------------------------|----------------------------------------------|
| You start to create a pair of keys<br>for a user. At first you should<br>define the names of the files,<br>which will contain these keys,<br>owner's name (pointing the<br>name of organisation is<br>desirable) and a password for<br>protection the secret key. |                                              |
| C:\SBERBANK\Sberbank_Markets\KEYS\secring.txk 🕞 Browse                                                                                                    | Enter your future <b>login</b> to the system |
| Fill in the name for a public key                                                                                                    | Enter your future login to the system        |
| C:\SBERBANK\Sberbank_Markets\KEYS\pubring.txk 🛛 😂 Browse                                                                                                    |                                              |
| Key owner's name                                                                                                    |                                              |
| Preserverd for protoction the law                                                                                                    | Enterstite Deservered                        |
|                                                                                                    | Enter the <b>Password</b>                    |
|                                                                                                    | (5 characters min)                           |
| Next ≽ 🕺 🗶 Cancel 💡 Help                                                                                                    |                                              |

**Key owner's name** is typed in Roman characters, should **not** contain "[", "]", "|" symbols or word "sberbank", and it will be checked **only** when you proceed to the next step. You are free to input any name you like.

#### ATTENTION!

This name will be your login to enter Sberbank Markets.

Next, press "Next". Before you proceed to the next step, the following verifications are executed:

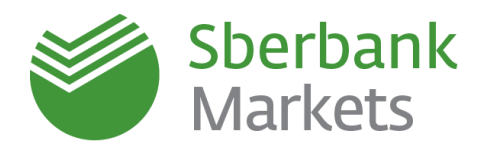

- 1) The password contains at least 5 symbols.
- 2) The file contains the secret (public) keys or not; if such keys are found, you will get a notification.
- 3) If public and/or secret keys files exist, they should contain the user keys with the specified name of the user. If such keys exist, you can add a new key, replace the existing one or select the new name via the special window which appears in this case. That works both for the public key and for the secret one.
- 4) If public and/or secret keys files do not exist, the program checks whether it is possible to create those keys. Most often, it is not possible because the file location is not found or because the name of the file contains special symbols.

The password for secret key protection is typed in the relative line; the length of the password is checked only when the system proceeds to the next step.

The "Cancel" button asks for confirmation to stop the process.

#### Step 2: Confirm the password

Enter the password for secret key protection once again at Step 2.

| 🔍 Creation of key - step                                                                                                    | 2                  |  |  |  |
|----------------------------------------------------------------------------------------------------|--------------------|--|--|--|
| To be convinced that you have typed password correctly, confirm it.     Be attentive while typing a password and do not format it it will be proceeded for work! |                    |  |  |  |
| iorgecit, it will be r                                                                                                    | ecessary for work! |  |  |  |
|                                                                                                    |                    |  |  |  |
| Key owner's name                                                                                                    |                    |  |  |  |
| IvanovSK                                                                                                    |                    |  |  |  |
|                                                                                                    |                    |  |  |  |
| Password for prote                                                                                                    | ction the key      |  |  |  |
| Password for prote                                                                                                    | ction the key      |  |  |  |
| Password for prote                                                                                                    | ction the key      |  |  |  |

Key owner's name displays the name provided at the previous step.

**The password for secret key protection** is typed in the relative line and checked with the password provided at the previous step.

To proceed further, press "**Next**". Press "**Back**" if you notice any mistake or if you like to change the password.

The "Cancel" button asks for confirmation to stop the process.

If everything is entered correctly, the program will send you straight to Step 5.

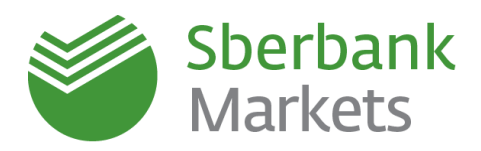

### Step 5: Check the keys

Make sure, all parameters of the created key are correct and press "Finish".

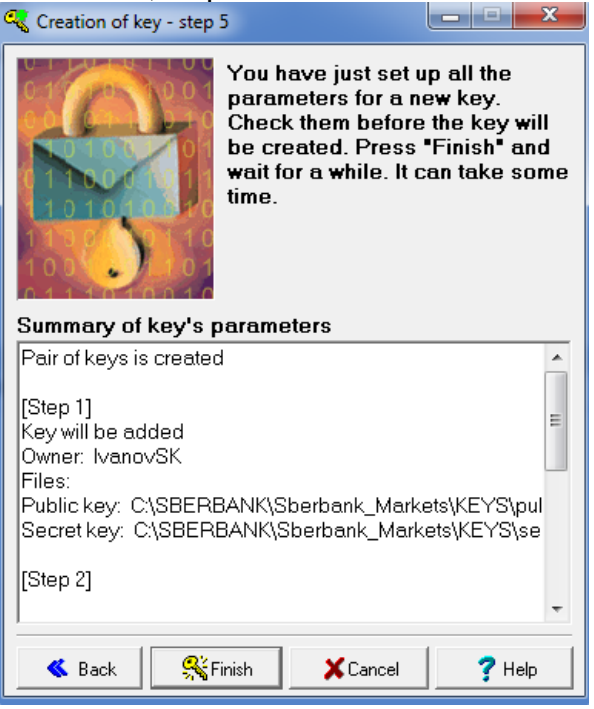

### Step 6: Create the keys

Press "Finish" to close KeyGen, when the creation process is over.

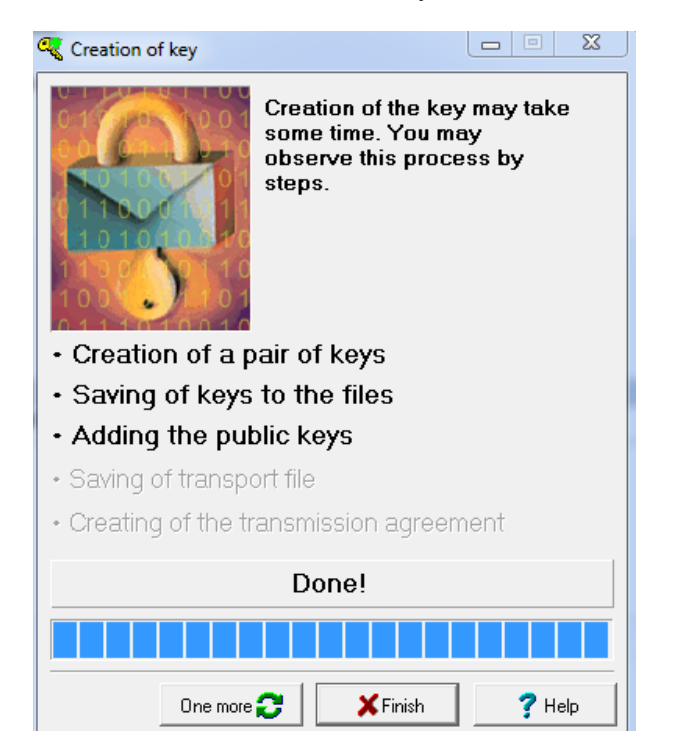

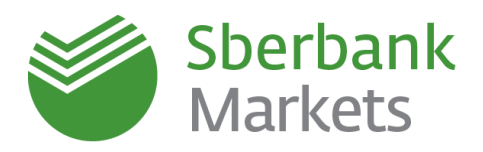

### Sending the Pubring File to Sberbank

You need to send the file **pubring.txk** generated at the previous step to **sbm.keys@sberbank.ru**.

This file is stored by default in C:\SBERBANK\ Sberbank\_Markets\_SMS\KEYS.

Please, pay attention:

- The email should be sent from the authorized email address provided in the user application form (Appendix 3 to Sberbank Markets Electronic Trading Agreement).
- The subject of the email should contain the full name of the authorized person and the client code.
- The pubring.txk file should be attached.

Pay attention, when the key is registered you will receive an email with the confirmation of registration to you email address, and only after that you will be able to connect to Sberbank Markets.

### **Setting the Internet Connection**

If the local security policy does not allow connecting to Sberbank Markets server directly, you have to set up the access via proxy server in the terminal. You can ask your administrator for the settings.

Sberbank Markets server IP/PORT:

### 194.54.14.177/15100

The connection using Proxy is possible via:

- SOCKS5 proxy
- HTTP proxy

The connection can be set up either with the password or without it.

For settings enter the terminal, press **System > Settings > Internet Connection**.

| Internet connection                                                                                                    | × |
|----------------------------------------------------------------------------------------------------|---|
| Use proxy server                                                                                                    |   |
| Network address Port 0                                                                                                    |   |
| Connect to the proxy server via                                                                                                    |   |
| SOCKS5 protocol without user identification                                                                                                    | - |
| CONNECT through HTTP port<br>CONNECT through HTTP port with username and password<br>SUCKS5 protocol without user identification<br>SUCKS5 with username and password |   |
| Name and password                                                                                                    | _ |
| Name Password                                                                                                    |   |
| Enter Cancel Help                                                                                                    |   |

#### ATTENTION!

If the terminal cannot connect to the Internet after the connection settings are made, switch off Windows Firewall / Kaspersky Antivirus or add the internet connection of the terminal to the trusted ones.

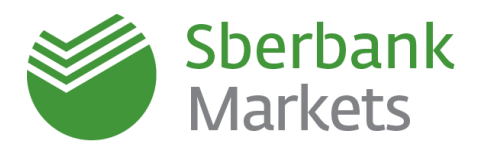

### **Starting Sberbank Markets**

- 1) Start Sberbank Markets either by twice left-click on the Sberbank Markets shortcut on the desktop (by default Sberbank Markets (SMS)) or via the Main Menu (by default Start / All Programs / Sberbank Markets (SMS) / Sberbank Markets (SMS)).
- 2) Next, enter you Login and Password, which you provided at Step 1 during the process of keys generation, in the window "User Identification" and press "Enter".
- If your login and password are correct, you will be asked to enter one-time SMSpassword. Enter the SMS-password, received to the phone number provided in the user application form (Appendix 3 to Sberbank Markets Electronic Trading Agreement). Press "Enter".
- 4) The terminal is started and ready to work.

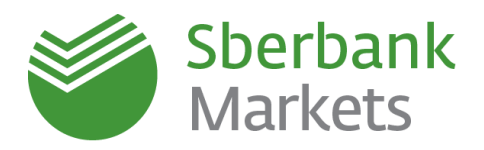

### **Main Interface Settings**

### Terminal Module FX panel

is recommended to check that the Terminal Module FX lt panel ۳ð is visible among other instrument panels in the upper FΧ ΜМ

menu.

If the panel is not visible for some reason, right-click on the upper panel and select "Terminal Module FX" in the menu.

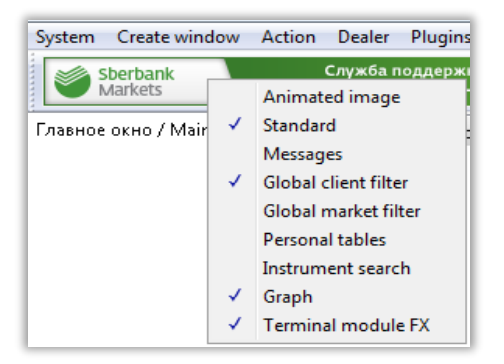

## **New FX Window**

| To open a new FX v         | vindow, pi                   | ess the   | e 📫 but    | tton on            | the Term      | inal Module F    | X panel  |
|----------------------------|------------------------------|-----------|------------|--------------------|---------------|------------------|----------|
| FX 📕 💽 🗒 🖏                 | мм 📷 🗄                       | 🔊 in th   | ne upper n | nenu. Th           | e parame      | ters of FX Wir   | ndow are |
| described below:           |                              |           |            |                    |               |                  |          |
|                            | FX USD/RUB                   |           |            |                    | 8             |                  |          |
| Select currency pair       | USD/RUB                      |           | ▼ SPOT     | +                  |               | Select instrun   | nent     |
|                            | SELL US                      | D         |            | BUYUS              | 5D            |                  |          |
| Current ask price          | → <sup>69.</sup> つ∩          |           | 0496       | <br>               |               | Current spre     | ead      |
|                            | 20                           | 53        |            | 23                 | 49            |                  |          |
| Currency amount            | AMOUNT                       |           | GFA        |                    |               |                  |          |
| Select currency            | USD 10,00                    | 0,000     | 10M/10M    | F                  | RFS           | Request for stre | aming    |
| Settlement date            | 7/09/2018 <b>(TC</b>         | D)        |            |                    | rder 🗲        | Create ord       | er       |
|                            | SELL USD<br>69. <b>22</b> 24 | 100,000   |            | BL<br>69.2         | JY USD<br>379 | Select settleme  | nt date  |
| Price for specified amount | <sup>69.</sup> <b>22</b> 19  | 500,000   | <b></b>    | × 69.2             | 3.4           | Specified amo    | ount     |
| Price for specified amount | <sup>69.</sup> <b>22</b> 19  | 1,000,000 |            | × <sup>69.</sup> 2 | 384           |                  |          |
|                            | <sup>69.</sup> <b>21</b> 59  | 5,000,000 |            | × <sup>69.</sup> 2 | <b>4</b> 58   |                  |          |
|                            |                              |           |            |                    |               |                  |          |
|                            |                              |           |            |                    |               |                  | 12       |

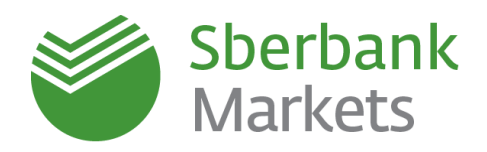

### **ATTENTION!**

If you see "RFS" instead of active prices when the program is started for the first time, select the currency pair once again in the drop down list.

### **Default Order Parameters Setting**

Before starting work, it is recommended to set the default order parameters which will be filled in automatically each time the order is set. To do this, press "Settings" button in the FX Window.

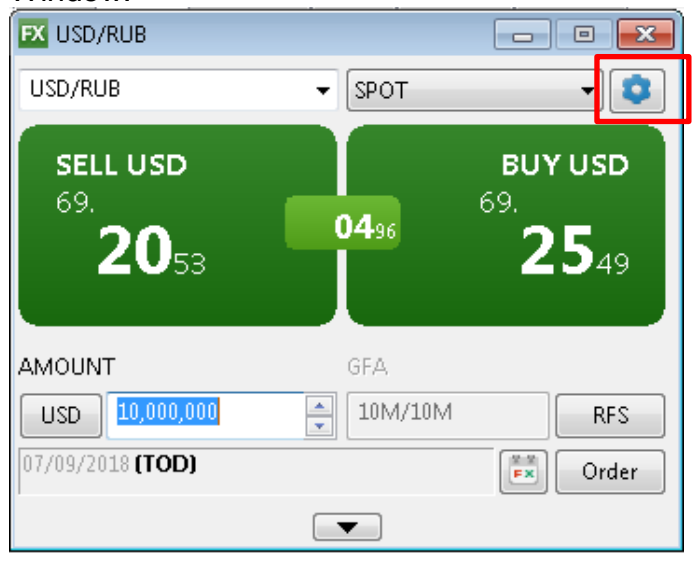

In the pop-up window, select "\*(Any)" and set the following fields:

- Account conditional client name in the trading system (by default it is always SBM\_account).
- **Client code** the conditional legal entity name that grants trading rights to the user. If the user trades for several companies, it is recommended to keep this field empty in order to indicate the Client Code when the order is set for a particular company.
- Default settlement date
- Default amount
- Payment type trade payment type. Prepayment is a trade with pre-payment. Free-Delivery is a trade with free payment (cash transfer is carried out without counter payment).
- Netting indicates whether payments in the chosen currency participate in payment netting<sup>1</sup>.

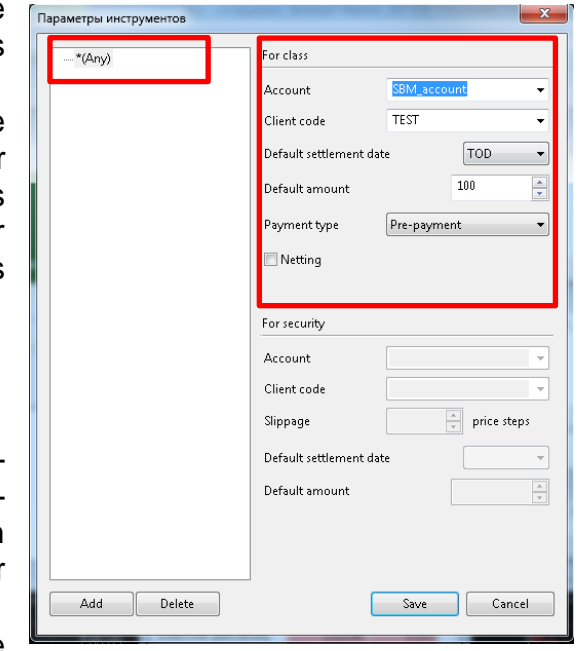

<sup>&</sup>lt;sup>1</sup> Mutual trade obligations netting

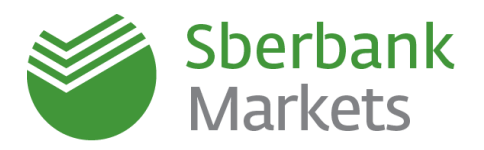

### **ATTENTION!**

- 1. The standard payment type is **Pre-Payment.** Free-Delivery type is available as agreed by the client manager.
- 2. By default netting is disabled (no tick in the corresponding field). Use of netting is available as agreed by the client manager in the Bank.

The results of trader's activity are displayed in the FX-Trades table and in the FX-Orders table.

### New FX-Trades Table

FX-Trades table opens when the terminal is started for the first time after installation. To

open a new FX-Trades table, press the Boutton on the Terminal Module FX panel

in the upper menu.

You can leave the default settings in the pop-up window unchanged and simply press "OK".

### New FX-Orders Table

The FX-Orders table shows trader orders and their parameters, including order terms, order status and rejection reasons. FX-Orders table opens when the terminal is started for the first

time after installation. To open a new FX-Orders table, press the button on the Terminal Module FX panel

You can leave default settings in the pop-up window unchanged and simply press "OK".

### YOUR TERMINAL IS READY FOR THE FIRST TRADE!

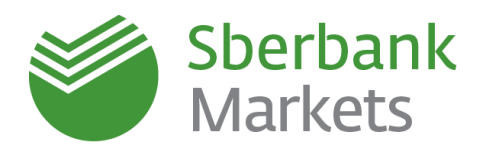

### **Contact Information**

### Sales:

Central Department:

- +7 (495) 933 98 84
- sbm.sales@sberbank.ru

All global markets departments in territorial banks

### **Client Support Team:**

- +7 (495) 669 09 93
- +7 (800) 707 71 37
- sbm.clientservices@sberbank.ru

### PJSC Sberbank

Phones: + 7 (495) 950-09-40, + 7 (495) 950-21-90 Registered office and current office: 117997 Moscow, Vavilova str., building 19 www.sberbank.ru

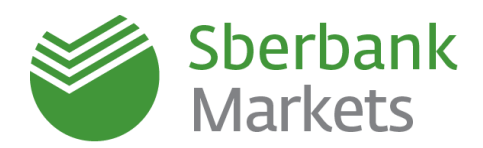

## **Legal Information**

The document was prepared by Sberbank together with its affiliates (hereinafter the Companies) solely for the purpose of providing general (overview) information about products and services provided by the company to its clients. Public Joint-Stock Company Sberbank

General License issued by the bank of Russia for Carrying Out Banking Operations №1481 from 11.08.2015 Professional Securities Market Participant License for Carrying Out Broker Activities № 077-02894-100000 from 27.11.2000 Professional Securities Market Participant License for Carrying Out Dealer Activities № 077-03004-010000 from 27.11.2000 Professional Securities Market Participant License for Carrying Out Depository Activities № 077-02768-000100 from 08.11.2000

Russia, Moscow, 117997, Vavilova St. 19, Tel. +7 (495) 500 55 50, 8 800 555 55 50; www.sbrf.ru

#### Use of information

The brochure, texts, graphics, means of identification (company name and trademark) herein, as well as all related rights belong to Sberbank (hereinafter the Company). The reproduction, modification, redistribution or other use of this information, in whole or in part, by other parties without the written permission of Sberbank is prohibited and may result in liability.

The information presented in the brochure is not intended for distribution or use in countries or jurisdictions where its contents do not conform to local law or require registration by the company.

Material in the brochure does not contain legal advice. The actions of the company in the future should not be perceived as attempts to motivate or encourage US or EU citizens or persons under the jurisdiction of the US or EU to invest or otherwise engage in any kind of transaction if in doing so they perform an intermediary function or otherwise facilitate a transaction from which US and EU citizens and other person under these jurisdictions are forbidden from taken part in. The brochure may not be reproduced or copied in whole or in part without the written permission of the Company.

#### Contents

Information contained in the brochure, unless otherwise stated, is of an informational character or is merely the personal opinion of a company employee(s), is not an advertisement for any financial instrument, product or service, or proposal or recommendation to complete a transaction on the securities market, and may not be used as evidence in the settlement of disputes in or outside of court.

Any investment in securities, other financial instruments etc. mentioned in the brochure may involve significant risk, or turn out to be ineffective or inadvisable for one or another category of investor. It is necessary to have certain knowledge and experience in financial matters, including matters concerning the analysis of advantages and risks inherent of investing in one or another financial instrument.

#### Limitation of liability

Neither the company, nor its employees, representatives, agents or any other affiliated person is liable for:
financial results resulting from actions taken based on the information contained in the brochure.

losses caused by or arising in connection with the brochure, or access or lack of access to the brochure